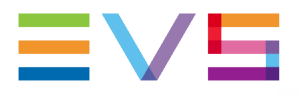

## **EVS APPLICATION NOTE** X-ONE & CEREBRUM TALLY MANAGEMENT

#### **VERSION 1.1**

Date: February 2022

Corporate

Headquarters +32 4 361 7000 North & Latin America Headquarters +1 947 575 7811 Asia & Pacific

Headquarters +852 2914 2501 Other regional offices Available at www.evs.com/contact

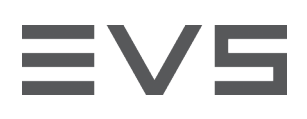

## CONTENTS

| CONTENTS                                | 2 |
|-----------------------------------------|---|
| REVISION HISTORY                        | 2 |
| INTRODUCTION                            | 3 |
| HARDWARE & SOFTWARE REQUIREMENTS        | 3 |
| X-ONE                                   | 3 |
| CEREBRUM                                | 4 |
| TALLY PROCESSING WITHIN X-ONE           | 4 |
| CEREBRUM CONFIGURATION                  | 4 |
| SETTING UP TALLY MANAGEMENT IN CEREBRUM | 4 |
| X-ONE CONFIGURATION                     | 8 |
| ENABLING TALLY CONTROL IN X-ONE         | 8 |
| CONFIGURATION TESTING                   | 9 |

## **REVISION HISTORY**

| Document<br>Version | Revision Date | Author   | Change<br>Description |
|---------------------|---------------|----------|-----------------------|
| 1.0                 | 03-11-2021    | F.Gillet | Document creation     |
| 1.1                 | 07-02-2022    | A.Barier | Review                |
|                     |               |          |                       |

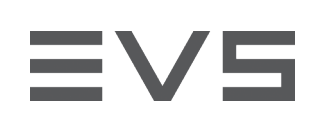

## INTRODUCTION

A tally light is a small light mounted on a production camera. It is used to make the camera operator aware that their camera feed is being previewed in the production studio (= PRV) or put 'on air' (= PGM). The tally indicator lights up in a specific color (green = PRV, red = PGM).

You can configure X-One so that each time you send a camera feed to the Preview or Program channel in the Live interface of your X-One Client, the tally light on the corresponding camera lights up in the correct color.

Please note that the present product is supplied by EVS Broadcast Equipment SA or any other relevant entity of the EVS Group ("EVS") and is subject to an EVS Software License Agreement (available at https://evs.com/sites/default/files/Software\_License\_Agreement.pdf or upon request) along with any applicable additional terms or policies.

By installing, copying, or otherwise using these products, you agree to be bound by the above-mentioned terms.

# HARDWARE & SOFTWARE REQUIREMENTS

## X-ONE

## HARDWARE

X-One runs on a PM-X server, which is therefore also required to be able to use the Tally feature.

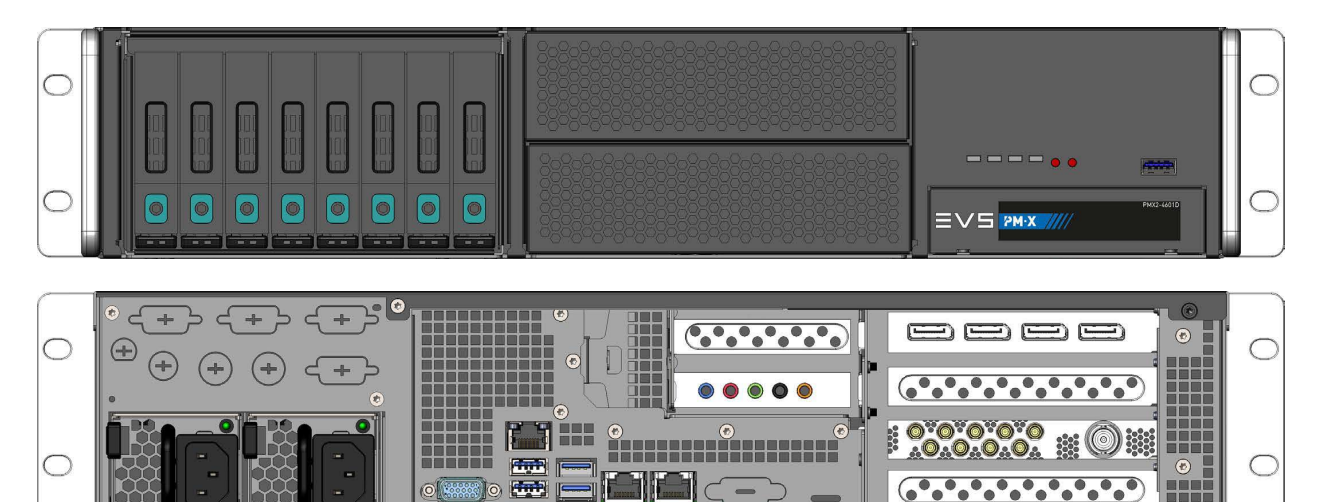

The X-One server has the following technical specifications:

- Chassis Dimensions: 2U chassis rack mountable
- Power Supply: Redundant and hot-swappable
- Motherboard: Supermicro X10DRW-i
- GPU: Nvidia Quadro P4000
- CPU: 2 x Intel Xeon E5-2680 v4 (2.40 GHz, 14C/28T, 35M, LGA2011-3)
- RAM: 8 x 8GB (DDR4-2400 ECC Registered)
- System disk: Micron SATA SSD MTFDDAK240TCC-1AR1ZABYY 200GB 2.5"
- Live PAM disk: Micron SATA SSD MTFDDAK240TCC-1AR1ZABYY 200GB 2.5"
- RAID: 8 x 450GB 2.5" HDD SAS12G 10K 128 MB (HGST Ultrastar C10K1800) or 8 x 900GB 2.5" HDD - SAS12G 10K 128MB (HGST Ultrastar C10K1800) (optional)
- SDI In: 8 x 3G-SDI

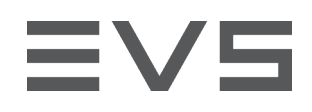

- OS: CentOS (Linux)
- I/O Board: Deltacast Compact versatile 8-channel SDI card + LTC + 2 brackets
- USB: 4 x 3.0 at the back, 1 USB 3.0 port on the front
- Network ports: 2 x 1 Gigabit ethernet port, 2 x SFP+ 10 Gigabit dual ethernet port (optional)

### SOFTWARE REQUIREMENTS

Any X-One release as from version 1.0 is compatible. However, we recommend that our customers use the latest version available.

## CEREBRUM

A Cerebrum standalone system is required to use Tally over IP. This standalone system runs on any Windows device and could for instance be installed on the same hardware that is used for the graphics management system.

In addition, you will need 4 GD points to perform the procedure below.

# TALLY PROCESSING WITHIN X-ONE

In X-One it is possible to configure 2 tallies. You can use X-One together with an external tally control system (e.g. a BFE GPIO Controller) to turn the camera tally lights on and off during your production. When using Cerebrum for the tally workflow, it is possible to share X-One tally information with various kinds of devices, including TSL devices, over an IP network.

# **CEREBRUM CONFIGURATION**

## SETTING UP TALLY MANAGEMENT IN CEREBRUM

## **ADDING A GPI/O DEVICE**

1. From the **Network** tab, select **Add Network Device** to open the Add Device dialog, then enter the following:

| Device Category | GPI/O                                                           |
|-----------------|-----------------------------------------------------------------|
| Device Type     | EVS X-ONE Tally Interface                                       |
| Device Name     | X-ONE Tally (Please note that this field is case sensitive !!!) |

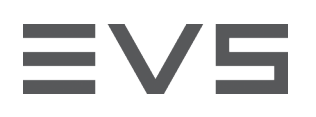

2. Confirm using the **Add** button.

| Add Device         |                            |
|--------------------|----------------------------|
| Device Category    | GPI/O                      |
| Device Type        | EVS X-ONE Tally Interface  |
| Device Name        | X-ONE Tally                |
| Remote Device      |                            |
| Additional Device  |                            |
| Primary IP Address | 192 . 168 . 1 . 7          |
| Virtualise         |                            |
|                    | Advanced Comms Settings    |
|                    | Connection Severities      |
|                    |                            |
| Add                | Add and Add Another Cancel |

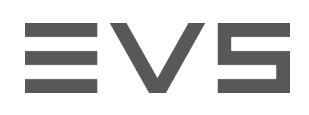

### ADDING A UMD DEVICE

#### 1. In the Add Network Device window, select the following:

| Device Category | UMD                                                            |
|-----------------|----------------------------------------------------------------|
| Device Type     | Select a TSL-UMD type, e.g. TSL-UMD                            |
| Device Name     | TSL Output (Please note that this field is case sensitive !!!) |

#### 2. Confirm using the **Add** button.

| Add Device     |                 |                                                                               |
|----------------|-----------------|-------------------------------------------------------------------------------|
| Device Catego  | pry             | имр 🗊                                                                         |
| Device Type    |                 |                                                                               |
| Device Name    |                 | TSL Output                                                                    |
| Remote Devio   | e 🗌             |                                                                               |
|                |                 |                                                                               |
|                |                 |                                                                               |
| Connection Ty  | rpe             |                                                                               |
| Additional Dev | vice            |                                                                               |
| Primary IP Ad  | dress           | 192 . 168 . 1 . 7                                                             |
|                |                 |                                                                               |
|                |                 |                                                                               |
| Virtualise     |                 |                                                                               |
|                |                 | Advanced Comms Settings                                                       |
|                |                 | Connection Severities                                                         |
|                |                 |                                                                               |
| UMD Protocol C | Configuration   |                                                                               |
|                | Number of LIMDs | 125 A Limits LIMD's to refresh (1-126)                                        |
|                | Address Offset  | O Offsets the address sent to LIMD (0-126)                                    |
|                | Serial Delay    | Onsets the address sent to GMD (0-120) Delay between sending LMD changes (mS) |
|                |                 |                                                                               |
| _              | Add             | Add and Add Another Cancel                                                    |

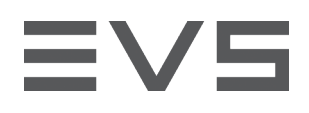

### **IMPORTING X-ONE TALLY MACROS**

Open a Windows File Explorer and copy/paste the "X-ONE TALLY TO TSL TRANSLATION.cmf" macro to the "C:\Program Files (x86)\Axon Digital Design\Cerebrum\GlobalMacros\Client Macros" folder.

|              | Clipboard                  | Organize                    | New                   | Open                   | Select          |      |  |
|--------------|----------------------------|-----------------------------|-----------------------|------------------------|-----------------|------|--|
| ← → • ↑      | → This PC → Windows (C:) → | → Program Files (x86) → Axo | n Digital Design → Ce | erebrum > GlobalMacros | > Client Macros |      |  |
| 🗲 Ouick acce | -cc                        | Name                        |                       | Date modified          | Туре            | Size |  |
|              |                            | X-ONE TALLY TO TSL T        | RANSLATION.cmf        | 11/09/2020 13:21       | CMF File        | 2 KB |  |

### **INSERTING X-ONE TALLY MACROS IN CEREBRUM**

From the menu, select **Configuration > Macro Browser**. Select the macro from the Client Macros folder displayed in the tree structure (if it is not visible, click the **Rescan Directory** button at the bottom of the window).

| Macro Browser                            |                        |             |
|------------------------------------------|------------------------|-------------|
| 🖻 🍺 Macro Files                          | CMF Management         |             |
| 🛱 🗁 Axon Utility Macros                  | Load Unload            | Reload      |
| 🔁 Cerebrum Alarm Notification.cmf        |                        |             |
|                                          | Variables              |             |
| GPO Toggle Test.cmf                      | Variable               | Value       |
| RoutedSouceTally.cmf                     | GPIO_DEVICE_NAME       | X-ONE TALLY |
| Synapse SNMP Trap Handler.cmf            | PGM GPI-1\$GPI         | 1           |
| Trieses Calus Ru CDT and                 | PGM GPI-1\$TALLY       | 1           |
| Ingger Salvo by Gri.cmi                  | PGM GPI-1\$UMD_ADDRESS | 1           |
|                                          | PGM GPI-2\$GPI         | 2           |
|                                          | PGM GPI-2\$TALLY       | 1           |
| WIMD Text-Tally Combiner.cmf             | PGM GPI-2\$UMD_ADDRESS | 2           |
| 🕀 🍃 Client Macros                        | PGM GPI-3\$GPI         | 3           |
| 白- 🎾 X-ONE TALLY TO TSL TRANSLATION.cmf  | PGM GPI-3\$TALLY       | 0           |
| X-ONE TALLY TO TSL TRANSLATION-tag-0.cmf | PGM GPI-3\$UMD_ADDRESS | 3           |
| F12 Switch to Operator.cmf               | PGM GPI-4\$GPI         | 4           |
| 🖻 🍺 Services                             | PGM GPI-4\$TALLY       | 0           |
| ROUTER_GENERATOR_V1.0.cmf                | PGM GPI-4\$UMD_ADDRESS | 4           |
| ROUTER_GENERATOR_V1.2.cmf                | PGM GPI-5\$GPI         | 5           |
|                                          | PGM GPI-5\$TALLY       | 0           |
|                                          | PGM GPI-5\$UMD ADDRESS | 5           |
| Synapse SNMP Trap Handler.cmf            | PGM GPI-6\$GPI         | 6           |
| E TestMacros                             | PGM GPI-6\$TALLY       | 0           |
| 🛱 🗁 Encryption tests                     | PGM GPI-6\$UMD_ADDRESS | 6           |
| 🔅 Device.cmf                             | PRV GPI-7\$GPI         | 7           |
| Device_Unicode.cmf                       | PRV GPI-7\$UMD ADDRESS | 1           |
| Auto-loaded Macros                       | Update Variable Values |             |
| Rescan Directory                         |                        | Close       |

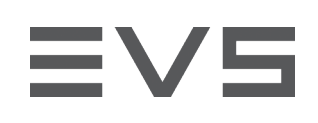

# X-ONE CONFIGURATION

## ENABLING TALLY CONTROL IN X-ONE

In the X-One configuration, the Tally tab allows you to manage the tally control feature and to configure the connection with the Cerebrum Client application.

| Maria Maria     | Server Settings / Taily | 10.129.97.97 |
|-----------------|-------------------------|--------------|
| 53<br>******    | BFE Box                 |              |
| ¥°<br>secore    |                         |              |
| *<br>TALLY      |                         |              |
| [-]<br>5.277556 | 10 129 97 49 Disconnect |              |
| NUMAY<br>BB     |                         |              |
| LAYOUT          |                         |              |
|                 |                         |              |
|                 |                         |              |
|                 |                         |              |
|                 |                         |              |
|                 |                         |              |
|                 |                         |              |
|                 |                         |              |
|                 |                         |              |
|                 |                         | Start X-ONE  |

Turn on the **BFE Box** switch at the top of the Tally tab. By default, the switch is disabled.

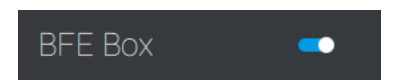

As soon as you have turned on the **BFE Box** switch, the **BFE IP** and **BFE Port** field will appear. The default LAN port number of the BFE GPIO Controller, i.e. 10373, is already provided.

| BFE IP   |            |
|----------|------------|
|          |            |
|          | Disconnect |
|          |            |
|          |            |
| BFE Port |            |
|          |            |
|          |            |

Enter the IP address set during the configuration and click **Connect** to make the connection.

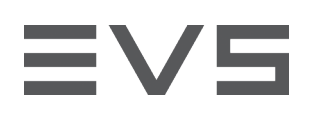

## **CONFIGURATION TESTING**

1. Connect your X-One server (tally configuration) to your Cerebrum IP address, using the default port number (10373).

In Cerebrum, select the EVS X-ONE Tally Interface, then Device View, then the Object Browser tab. In the Objects folder, check the CLIENT\_CONNECTIONS value. If equal to 1, then your X-One is connected to Cerebrum. If not, please check the settings again.

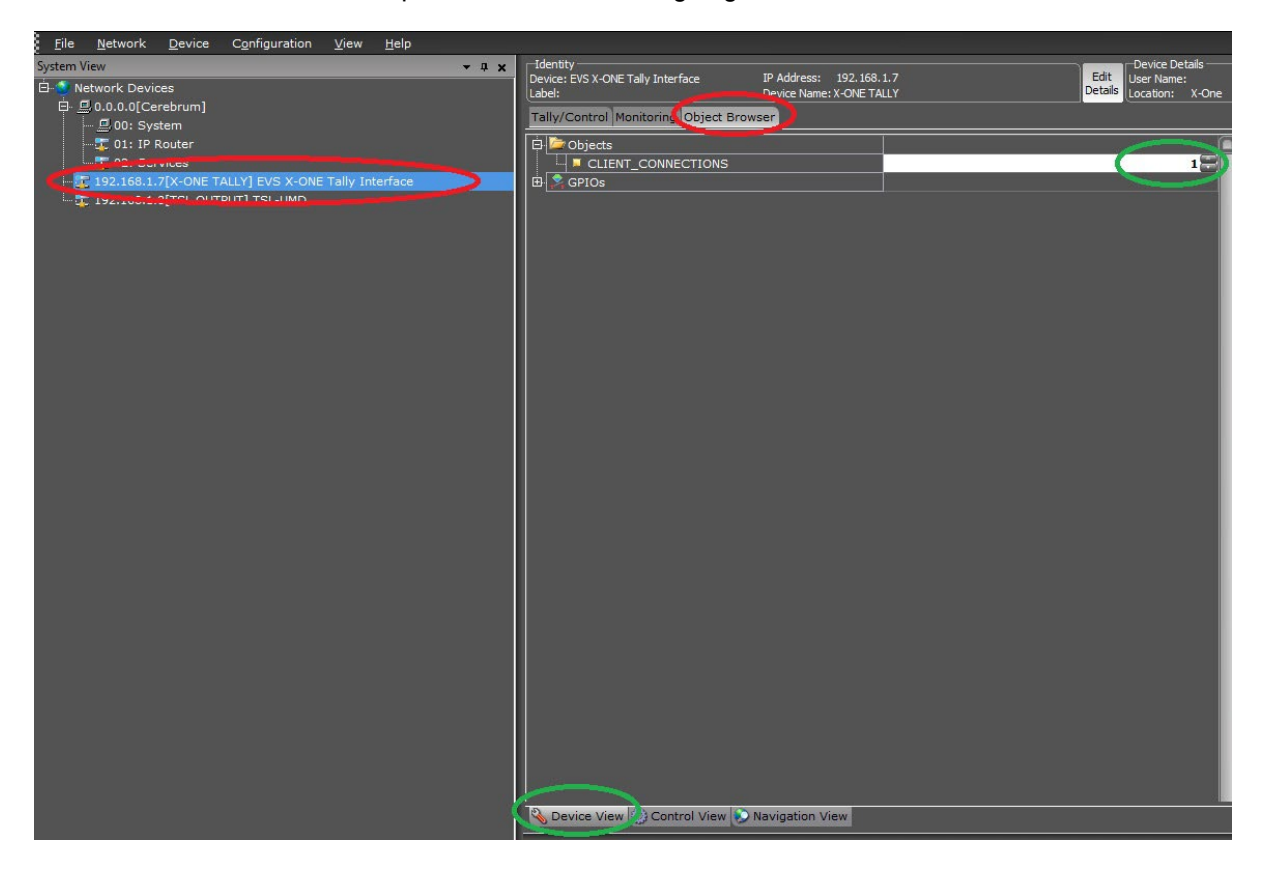

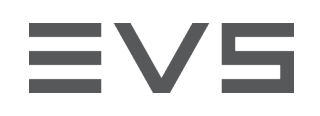

2. Switch to the Tally/Control tab and change the PGM or PRV cameras in your X-One. You will see the lights changing accordingly.

| <u>F</u> ile <u>N</u> etwork <u>D</u> evice C <u>o</u> nfiguration <u>V</u> iew <u>H</u> elp                                                                                                    |                                                                                                    |                                                      |
|----------------------------------------------------------------------------------------------------|----------------------------------------------------------------------------------------------------|------------------------------------------------------|
| File   Network   Device   Cgnfiguration   Yew   Help     System View   0   0.00.01(Cerebrum)   0.00.01(Cerebrum)   -0.00.01(Cerebrum)     -   0.01: IP Router   -0.00.01(Cerebrum)   -0.00.01(Cerebrum)   -0.00.01(Cerebrum)     -   0.01: IP Router   -0.00.01(Cerebrum)   -0.00.01(Cerebrum)   -0.00.01(Cerebrum)     -   0.01: IP Router   -0.00.01(Cerebrum)   -0.00.01(Cerebrum)   -0.00.01(Cerebrum)     -   0.01: IP Router   -0.00.01(Cerebrum)   -0.00.01(Cerebrum)   -0.00.01(Cerebrum)     -   0.01: IP Router   -0.00.01(Cerebrum)   -0.00.01(Cerebrum)   -0.00.01(Cerebrum)     -   0.01: IP Router   -0.00.01(Cerebrum)   -0.00.01(Cerebrum)   -0.00.01(Cerebrum)     -   0.01: IP Router   -0.00.01(Cerebrum)   -0.00.01(Cerebrum)   -0.00.01(Cerebrum)     -   0.01: IP Router   -0.00.01(Cerebrum)   -0.00.01(Cerebrum)   -0.00.01(Cerebrum)     -   0.01: IP Router   -0.00.01(Cerebrum)   -0.00.01(Cerebrum)   -0.00.01(Cerebrum)     -   0.01: IP Router   -0.00.01(Cerebrum)   -0.00.01(Cerebrum)   -0.00.01(Cerebrum)     - | Identity<br>Device EVS - ONE Tally Interface IP Address: 192, 168, 1.7<br>Device Name: X-ONE TALLY   Tally/Control Initiation Object Browser   CAMERA 1 CAMERA 1   CAMERA 3 CAMERA 2   CAMERA 6 CAMERA 4   CAMERA 6 CAMERA 1   Image: Camera 4 Image: Camera 4   Image: Camera 5 CAMERA 4   Image: Camera 6 CAMERA 4   Image: Camera 6 CAMERA 5 | Char Deside Details Char   Details User Name: Servic |
|                                                                                                    | Device View Control View Navigation View Event Log                                                                                                    |                                                      |

3. If you now look at the TSL UMD device in the Control tab of the Device View, you can see that the tallies are following your X-One PGM/PRV thanks to the macro.

| stem View                                             | ▼ # x Identity            |                                                      | Device                          |
|-------------------------------------------------------|---------------------------|------------------------------------------------------|---------------------------------|
| Network Devices                                       | Device: TSL-UMD           | IP Address: 192.168.1.8<br>Device Name: TSL OLITPLIT | Edit User Na<br>Details Locatio |
| 🛱 💻 0.0.0.0[Cerebrum]                                 |                           |                                                      | 1                               |
| 🖳 00: System                                          | Control Monitoring Object | Browser                                              |                                 |
|                                                       | UMD Text                  | Tally 1 Tally 2 Tally 3 Tally 4                      |                                 |
|                                                       | 0                         | Off Off Off Off Off                                  |                                 |
| - T 102 100 1.7 10 ONE TALLES LVD A-ONE TAIL, LASTAGE | 1 CAM-1                   | Red Dff Off Off Off                                  |                                 |
| - 2 192.168.1.8[TSL OUTPUT] TSL-UMD                   | 2 CAM-2                   | Off Green D Off Green Off                            |                                 |
|                                                       | 3 CAM-3                   | Off Off Off Off Off                                  | <u>_</u>                        |
|                                                       | 4 CAM-4                   | Off V Off V Off V Off                                | <u> </u>                        |
|                                                       | 5 CAM-5                   | Off Off Off Off                                      |                                 |
|                                                       | 6 CAM-6                   | Off Off Off Off Off                                  |                                 |
|                                                       | 7                         | Off Off Off Off                                      |                                 |
|                                                       | 8                         | Off Off Off Off                                      |                                 |
|                                                       | 9                         | Off Off Off Off                                      |                                 |
|                                                       | 10                        | Off Off Off Off                                      |                                 |
|                                                       | 11                        | 0# 0# 0# 0#                                          |                                 |
|                                                       | 12                        | 0# 0# 0# 0#                                          |                                 |
|                                                       | 13                        |                                                      |                                 |
|                                                       | 14                        |                                                      |                                 |
|                                                       | 15                        |                                                      | ÷.                              |
|                                                       | 16                        |                                                      |                                 |
|                                                       | 17                        |                                                      | <u> </u>                        |
|                                                       | 18                        |                                                      | ÷.                              |
|                                                       | 19                        |                                                      |                                 |
|                                                       | 20                        |                                                      |                                 |
|                                                       | 21                        |                                                      |                                 |
|                                                       | 22                        |                                                      |                                 |
|                                                       | 25                        |                                                      |                                 |
|                                                       | 24                        |                                                      |                                 |
|                                                       | 25                        |                                                      | ÷                               |
|                                                       | 20                        |                                                      | ÷[                              |
|                                                       | 27                        |                                                      |                                 |
|                                                       | 20                        |                                                      |                                 |
|                                                       | 29                        |                                                      |                                 |
|                                                       | 31                        |                                                      | ÷                               |
|                                                       | 51                        |                                                      |                                 |
|                                                       | Device View Control       | View Navigation View                                 |                                 |
|                                                       | Source view his control   | tion ( ) instigation view                            |                                 |
|                                                       | Event Log                 |                                                      |                                 |